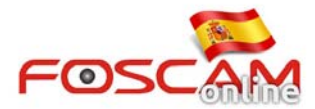

## Como configurar una nueva dirección DDNS en su cámara (para migraciones desde versión 2.11.08)

1. Tras actualizar firmware desde 2.11.0.8 acceda a su cámara

| Username | admin       |   |       |  |
|----------|-------------|---|-------|--|
| Password |             |   |       |  |
| Stream   | Main stream | • |       |  |
| Language | English     | Ŧ |       |  |
|          |             |   | Login |  |

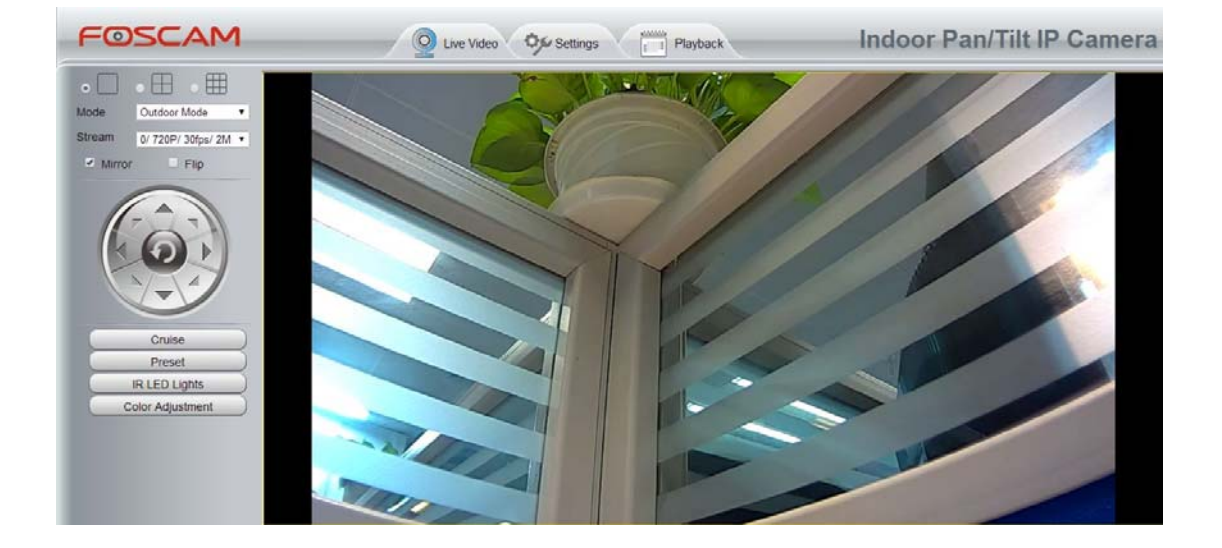

2. Entre a Settings-->Network--> DDNS;

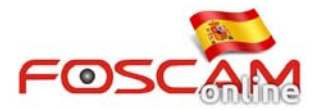

|                        | DDNS-                             |                            |
|------------------------|-----------------------------------|----------------------------|
|                        |                                   | Save Refresh               |
| Enable DDNS 🗹          |                                   |                            |
| Manufacturer's DDNS    |                                   |                            |
| Manufacturer's DDNS    | cg8847.myfoscam.org               | Restore DDNS to factory    |
| Third Party DDNS       |                                   |                            |
| DDNS Server            | None                              | ▼                          |
| Domain                 |                                   |                            |
| Update DDNS            |                                   |                            |
| New DDNS               |                                   | Update DDNS                |
| 3. Introduzca el códig | o personal el servicio técnico le | suministrará               |
|                        | DDNS                              |                            |
|                        |                                   | Save Refresh               |
| Enable DDNS 🗹          |                                   |                            |
| Manufacturer's DDNS    |                                   |                            |
| Manufacturer's DDNS    | cg8847.myfoscam.org               | Restore DDNS to factory    |
| Third Party DDNS       |                                   |                            |
| DDNS Server            | None                              | <u>.</u>                   |
| Domain                 |                                   |                            |
| Update DDNS            |                                   | Input the unique code here |

ey4401264C0D5F72795F567

Update DDNS

| 4. | Haga | clic | en | Update | DDNS |
|----|------|------|----|--------|------|
|----|------|------|----|--------|------|

New DDNS

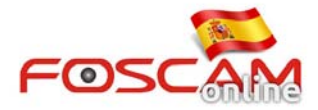

Wireless Settings

PPPoE

UPnP

Port Mail Settings

Video Alarm

Record

PTZ

FTP Settings

|                                     | DDNS                                                  |                        |
|-------------------------------------|-------------------------------------------------------|------------------------|
|                                     |                                                       | Save SRefresh          |
| Enable DDNS 🗹                       |                                                       |                        |
| Manufacturer's DDNS                 |                                                       |                        |
| Manufacturer's DDNS                 | cg8847.myfoscam.org                                   | estore DDNS to factory |
| Third Party DDNS                    |                                                       |                        |
| DDNS Server                         | None                                                  |                        |
| Domain                              |                                                       |                        |
| Update DDNS                         | Cli                                                   | ck this button         |
| New DDNS                            | ey4401264C0D5F72795F567                               | Ipdate DDNS            |
| 5. Aparecerá un mens                | aje " <b>Success</b> " en la esquina inferior izquier | da.                    |
| FOSCAM                              | Q Live Video Settings Playback                        | Indoor Pan/T           |
| Status<br>Basic Settings<br>Network | DDNS                                                  | Save Refresh           |
| IP Configuration                    | Enable DDNS 🖉                                         |                        |

Manufacturer's DDNS

Third Party DDNS

DDNS Server

Domain

Update DDNS

New DDNS

Manufacturer's DDNS

6. Puede volver a acceder a la cámara y verificar la dirección DDNS se ha actualizado correctamente

ey4401.myfoscam.org

ey4401264C0D5F72795F567

None

Restore DDNS to factory

Update DDNS

•

7. Es recomendable guardar la nueva dirección DDNS si necesita volver a utilizarla en el futuro.